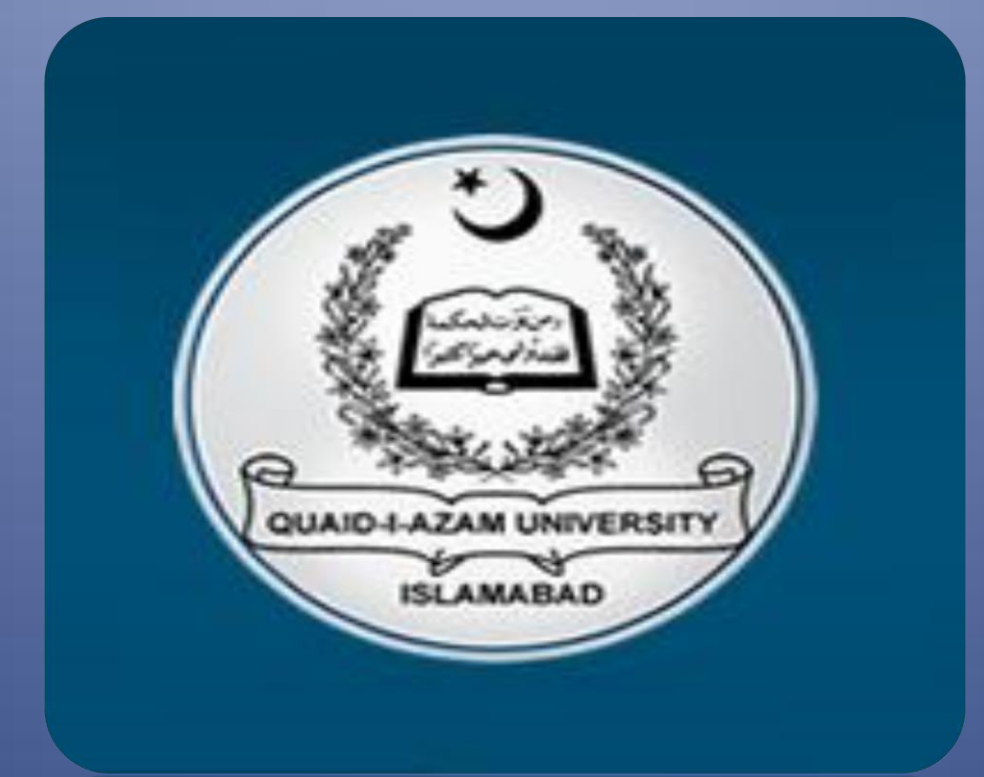

# CMS FACULTY GUIDE

# **Training Guide for Faculty**

#### Login to CMS

Enter the link on web browser http://qau.edu.pk/cms

Enter your username and password and press enter

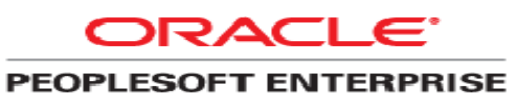

|           | Select a Language: |                    |
|-----------|--------------------|--------------------|
|           | English            | Español            |
| Password: | Dansk              | Deutsch            |
|           | Français           | Français du Canada |
| Sign In   | Italiano           | Magyar             |
|           | Nederlands         | Norsk              |
|           | Polski             | Português          |
|           | Suomi              | Svenska            |
|           | <u>Čeština</u>     | 日本語                |
|           | <u>한국어</u>         | <u>Русский</u>     |
|           | <u>ไทย</u>         | 简体中文               |
|           | 繁體中文               | العربية            |

#### **Faculty Center Menu**

Go to Menu at the left top panel and click at self service

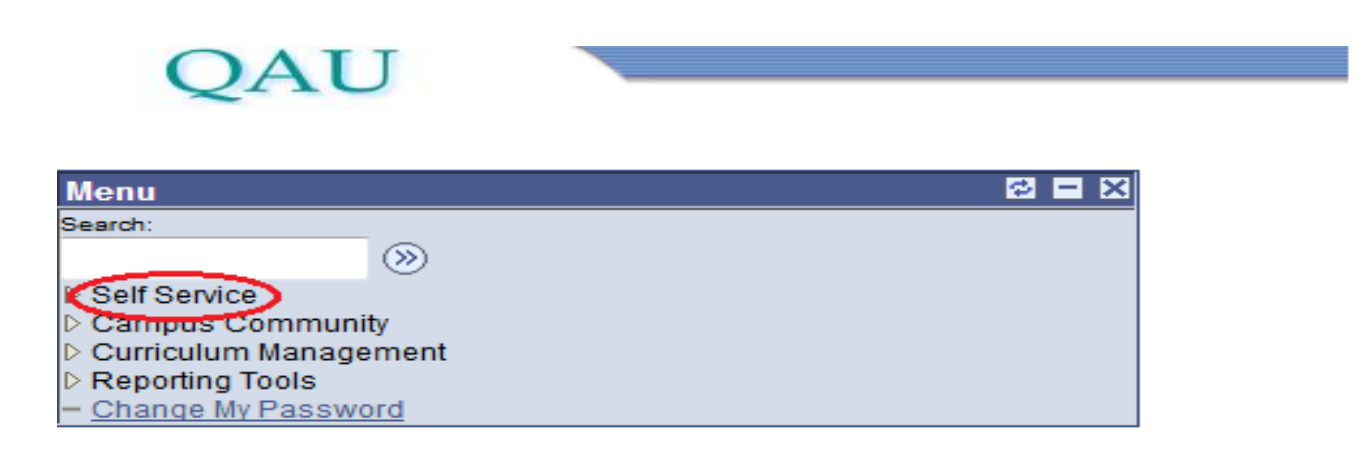

#### Now search for the "Faculty Center" link and click on it,

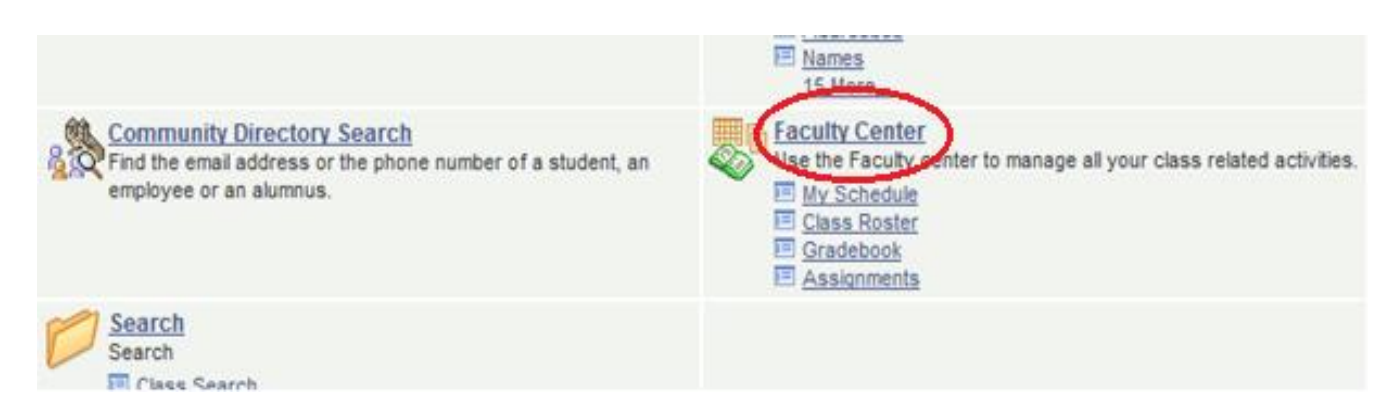

#### Now click on **"My Schedule"** Link.

| QAU                                                                                                    |                                                                     |                                          |
|----------------------------------------------------------------------------------------------------|---------------------------------------------------------------------|------------------------------------------|
| Menu 🗖                                                                                                    |                                                                     |                                          |
| Search:                                                                                                    | Main Menu > Self Service >                                          |                                          |
| <ul> <li>Self Service</li> </ul>                                                                                                    | Faculty Center                                                      |                                          |
| Learning and Development                                                                                                    | Use the Faculty center to manage all your class related activities. |                                          |
| <ul> <li>▷ Campus Personal</li> <li>Information</li> <li>▷ Involvement</li> <li>▷ Faculty Center</li> <li>▷ Advisor Center</li> </ul> | View your class and exam schedules.                                 | Class Roster<br>View your class rosters. |

Make sure that the correct term is selected, If not then Click on "change term" and then press "continue".

|          | Faculty Center                    |                                      |             |                   |                               |                    |                             |
|----------|-----------------------------------|--------------------------------------|-------------|-------------------|-------------------------------|--------------------|-----------------------------|
|          | My Schedule                       |                                      |             |                   |                               |                    |                             |
|          | Spring 2017   Quaid-i-Az          | am University 🔽                      | hange term  | $\triangleright$  | View Personal<br>My Exam Sche | Data Sumn<br>edule | hary                        |
| ent<br>v | Select display option:            | Show All Classes                     | © Shov      | v Enrolled Classe | s Only                        |                    |                             |
|          | Icon Legend: 🛛 👫 Class            | Roster 🔄 Grade R                     | oster 🔀 G   | radebook 🛛 😨      | Assignments                   | Rannin 😡           | ng Management               |
| ent      | My Teaching Schedule              | ▶ Spring 2017 > Qua                  | id-i-Azam U | Iniversity        |                               |                    | •                           |
|          | Class                             | Class Title                          | Enrolled    | Days & Times      |                               | Room               | Class Dates                 |
|          | 🏦 🛐 🖉 📴 <u>EL 314-A</u><br>(1371) | Computer<br>Programming<br>(Lecture) | 29          | ТВА               |                               | ТВА                | Feb 15, 2017<br>Jan 6, 2019 |
|          |                                   |                                      |             |                   |                               |                    |                             |

Now you will see the list of courses being taught by you Click at the

"Grade Book "button for the course for which you want to enter the grades.

| <u>gement</u><br>ectory | Select display option:               | Show All Classes                                    | Show           | w Enrolled Classes Only |              |                                             |
|-------------------------|--------------------------------------|-----------------------------------------------------|----------------|-------------------------|--------------|---------------------------------------------|
| nity<br>gement          | Icon Legend: 🏦 Class                 | Roster 🔄 Grade Ros                                  | ster 🕅 G       | Gradebook 🔄 Assignment  | is 😡 Learnin | g Management                                |
| word                    | Class<br>Class<br>EL 314-A<br>(1371) | Class Title<br>Computer<br>Programming<br>(Lecture) | Enrolled<br>29 | Days & Times<br>TBA     | Room<br>TBA  | Class Dates<br>Feb 15, 2017-<br>Jan 6, 2019 |
|                         | 🏦 🛐 🖉 🔽 <u>El 771-A</u><br>(1389)    | Digital<br>Communication<br>System (Lecture)        | 16             | ТВА                     | ТВА          | Feb 15, 2017-<br>Jan 6, 2019                |
|                         | View Weekly Teaching Sc              | hedule                                              | Go to top      |                         |              |                                             |

#### List of registered students will be displayed

| <ul> <li><u>Request Official Transcript</u></li> <li>Learning Management</li> </ul> |        |                     |           |                            |                          |                         |                         |
|-------------------------------------------------------------------------------------|--------|---------------------|-----------|----------------------------|--------------------------|-------------------------|-------------------------|
| Systems<br>- Class Search                                                           | Go to: | Class Gradel        | hook      | <u>Grade hy Assignment</u> | <u>Cumulative Grades</u> | Requirement Designation | Import Component Grades |
| Browse Course Catalog     Evaluate My Transfer Credit                               |        |                     |           |                            |                          |                         |                         |
| - Community Directory                                                               | ✓ sl   | now Active Stude    | ents Only | Y                          |                          |                         | export                  |
| Search                                                                              | Selec  | t check box next    | to the g  | grade field to exclude ass | ignment from cumulative  | e grade calculation.    |                         |
| <ul> <li>Manage Delegation</li> <li>Workflow User Preferences</li> </ul>            | Nar    | ne                  | ID        |                            |                          |                         |                         |
| > Workforce Administration                                                          |        |                     |           |                            |                          |                         |                         |
| > Stock                                                                             | BUTT   | ,AMNA ARIF          | 04161     | 1413026                    |                          |                         |                         |
| > Enterprise Learning                                                               | KHAN   |                     | 04161     | 1513001                    |                          |                         |                         |
| > Workforce Monitoring<br>> Campus Community                                        | MANS   | SOOR                |           |                            |                          |                         |                         |
| > Student Admissions                                                                | SHAP   | TOUE.AMAR           | 04161     | 1513038                    |                          |                         |                         |
| > Records and Enrollment > Curriculum Management                                    | AHM    | AD                  |           |                            |                          |                         |                         |
| > Financial Aid                                                                     | КНАМ   |                     | 04161     | 1613002                    |                          |                         |                         |
| > Academic Advisement                                                               |        |                     |           |                            |                          |                         |                         |
| Contributor Relations SA Integration Pack                                           | NAQ    | /I,ARSLAN ALI       | 04161     | 1613003                    |                          |                         |                         |
| > Set Up HRMS<br>> Set Up SACR                                                      | AKRA   | M,FAIZAN            | 04161     | 1613006                    |                          |                         |                         |
| > Enterprise Components<br>> Worklist<br>> Tree Manager                             | REHM   | IAN, MUHAMMAD<br>JL | 04161     | 1613007                    |                          |                         |                         |
| > Reporting Tools<br>> PeopleTools                                                  | ARSH   | AD, HAMMAD          | 04161     | 1613008                    |                          |                         |                         |

#### Click at the Class Assignment link.

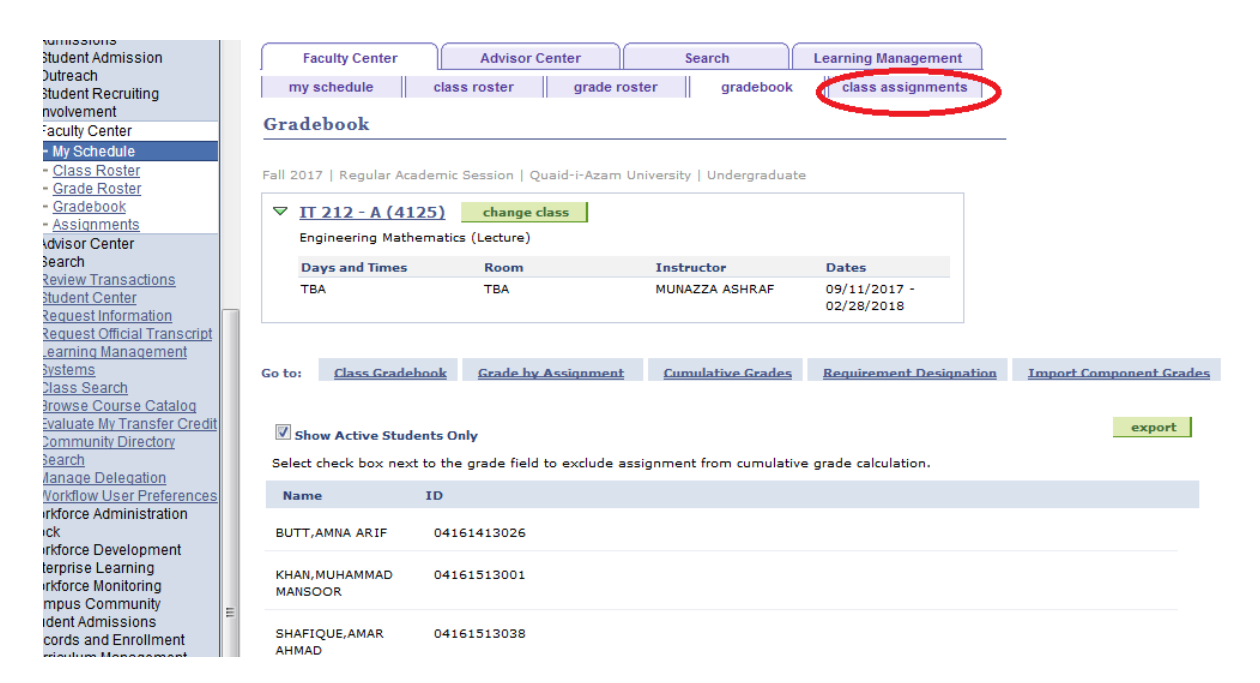

#### Simply click the "save" button without doing anything"

| - <u>Gradebook</u><br>- <u>Assignments</u>                                    | Go to: <u>Class Assignments</u> <u>Category Weight</u> <u>Grading Scale</u>                                                                                                    |                                         |
|-------------------------------------------------------------------------------|----------------------------------------------------------------------------------------------------|-----------------------------------------|
| Search <u>Review Transactions</u> <u>Student Center</u>                       | copy assignments                                                                                                    |                                         |
| Request Information     Request Official Transcript                           |                                                                                                    | Find   View All 🛛 First 🗹 1 of 2 🛛 Last |
| <u>Learning Management</u> <u>Systems</u> Class Search                        | *Assignment Category: SESSIONAL Q Sessional                                                                                                    |                                         |
| Browse Course Catalog     Evaluate My Transfer Credit     Community Directory | Required by Institution                                                                                                    |                                         |
| Search<br>Manage Delegation                                                   | Details     Points       Image: Required     Image: Constraint of the second second s | Begin Date: 09/11/2017                  |
| Vorkforce Administration                                                      | Assessed Maximum Points: 50                                                                                                    | Due Date: 09/12/2017                    |
| Vorkforce Development<br>Interprise Learning<br>Vorkforce Monitoring          | Import Class Component Grades Weight in Points: 50                                                                                                    | Extended Due Date:                      |
| ampus Community<br>tudent Admissions                                          | Allow Students to View Grades Notes:                                                                                                    |                                         |
| inancial Aid                                                                  |                                                                                                    |                                         |
| cademic Advisement                                                            |                                                                                                    |                                         |
| A Integration Pack<br>let Up HRMS<br>let Up SACR<br>interprise Components     | SAVE                                                                                                    |                                         |
| Vorklist<br>ree Manager                                                       | Faculty Center Advisor Center Search Learning Management                                                                                                    |                                         |

Then Click on Grade book List of registered students will be displayed with Blocks.

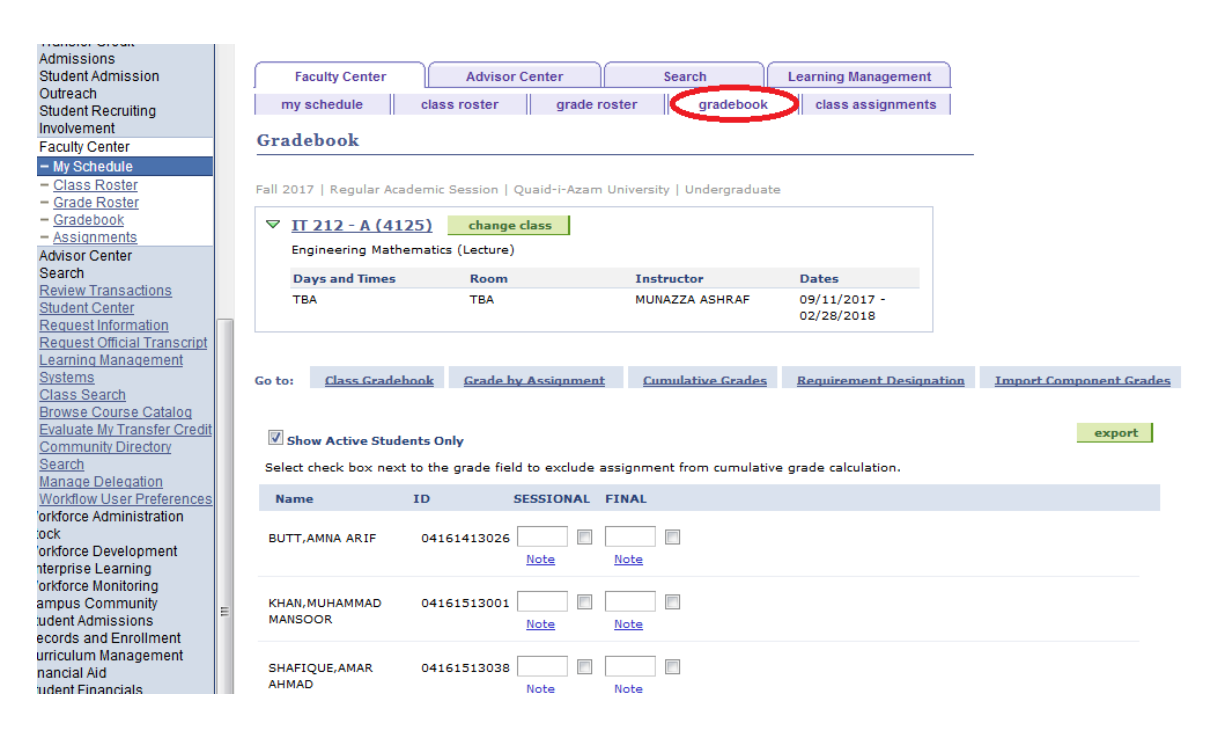

Enter the sessional marks against each student and press "Save" button at the bottom of page.

| Franscript<br>ement                                  |   |                |                 |                 |                     |                          |                         |                         |
|------------------------------------------------------|---|----------------|-----------------|-----------------|---------------------|--------------------------|-------------------------|-------------------------|
|                                                      |   | Go to:         | Class Grade     | hook <u>Gra</u> | de by Assignment    | <u>Cumulative Grades</u> | Requirement Designation | Import Component Grades |
| <u>Cataloq</u><br><u>sfer Credit</u><br><u>xtory</u> |   | Select         | ow Active Stud  | ents Only       | field to evolute as | signment from cumulati   | ve grade calculation    | export                  |
| <u>on</u><br>references                              |   | Nam            | e               | ID              | SESSIONAL F         | INAL                     | ve grade calculation.   |                         |
| ment                                                 |   | BUTT,          | AMNA ARIF       | 04161413        | oza Diote           | Note                     |                         |                         |
| ig<br>ty<br>s<br>ment                                | Е | KHAN,<br>MANSO | MUHAMMAD<br>DOR | 04161513        | 001 📃 🔳             | Note                     |                         |                         |
| ement                                                |   | SHAFI          | QUE,AMAR        | 04161513        | 038                 |                          |                         |                         |

If needed, you can change the marks any time by accessing the Gradebook. You can print the sessional report make sure to upload the results for complete the submission later.

Once you have finalized the results it is very important to upload the result. Your result submission will be completed once you have uploaded the results. However, it is important to note that after uploading you will not be able to change the grades. Follow the following steps to upload the result:

### For Result Locking:

#### Go to 3rd tab "Cumulative Grades".

| -               | -                |                     |               |                          |                            |                               |
|-----------------|------------------|---------------------|---------------|--------------------------|----------------------------|-------------------------------|
| Day             | ys and Times     | Room                |               | Instructor               | Dates                      |                               |
| тва             | A.               | TBA                 |               | MUNAZZA ASHRAF           | 09/11/2017 -<br>02/28/2018 |                               |
|                 |                  |                     |               | $\sim$                   |                            |                               |
| o to:           | Class Gradeboo   | k <u>Grade by A</u> | signment      | <u>Cumulative Grades</u> | Requirement Design         | ation Import Component Grades |
|                 |                  |                     |               | $\sim$                   |                            |                               |
| Show            | w Active Student | s Only              |               |                          |                            | export                        |
| Select c        | heck box next to | the grade field to  | exclude assig | nment from cumulative    | grade calculation.         |                               |
| Name            | I                | D SES               | SIONAL FIN    | AL                       |                            |                               |
| BUTT,A          | MNA ARIF         | 04161413026         | te <u>No</u>  | te                       |                            |                               |
| KHAN,M<br>MANSO | IUHAMMAD<br>OR   | 04161513001         | te <u>No</u>  | te                       |                            |                               |
| SHAFIQ          | UE,AMAR          | 04161513038         |               |                          |                            |                               |

Look for the field Select Grade Roster, and  ${\rm click}^{igsymbol{ ext{S}}}$  the button.

| QAU                                      |                            |                                |                             |                           | Home                     |
|------------------------------------------|----------------------------|--------------------------------|-----------------------------|---------------------------|--------------------------|
| /lenu 📃                                  |                            |                                |                             |                           |                          |
| earch:                                   |                            |                                |                             |                           |                          |
| >>>>>>>>>>>>>>>>>>>>>>>>>>>>>>>>>>>>>>   | Spring 2017   Regular      | Academic Session   Quaid-      | i-Azam University   Underg  | raduate                   |                          |
| Self Service El earning and Development  | SPIR 104 - A               | (2245) change class            |                             |                           |                          |
| D Campus Personal                        | English IV: Com            | publication & Writing Skills ( | Lecture)                    |                           |                          |
| Information                              |                            |                                |                             | 2.1                       |                          |
| ✓ Faculty Center                         | TRA                        | TBA                            | WAITHA ANWAR                | 02/01/2017 -              |                          |
| – My Schedule                            | 1200                       |                                |                             | 08/07/2017                |                          |
| - <u>Class Roster</u>                    |                            |                                |                             |                           | 1                        |
| - Assignments                            |                            |                                |                             |                           |                          |
| Advisor Center                           | Go to: <u>Class Grade</u>  | Grade by Assignme              | nt <u>Cumulative Grades</u> | Requirement Designation   | Import Component Grades  |
| - Learning Management                    |                            |                                | Sele                        | ect Grade Roster:         | update                   |
| - Community Directory                    |                            |                                | Grad                        | ding Status:              |                          |
| Campus Community                         | Name                       | ID FINAL                       | SESSNL                      | Mid Term Grade / Override | Overall Grade / Override |
| Curriculum Management<br>Reporting Tools | SHAMS, SAFYAN              | 04201513001                    | 86.00                       | 86.00 A                   | 43.00 F                  |
| Change My Password                       |                            |                                |                             |                           |                          |
|                                          | ABID, HASNAIN              | 04201513002                    | 70.00                       | 70.00 в 📃 🔍               | 35.00 F                  |
|                                          | KAMRAN<br>HAQANI, MUHAMMAD | 04201513005                    | 90.00                       | 90.00 A                   | 45.00 F                  |
|                                          | SYED, IBRAHIM              | 04201513006                    | 74.00                       | 74.00 B+                  | 37.00 F                  |
|                                          | ASIM,NOOR                  | 04201513007                    | 86.00                       | 86.00 A                   | 43.00 F                  |
|                                          | KHAN, AHAD NAWAZ           | 04201513008                    | 82.00                       | 82.00 A                   | 41.00 F                  |
|                                          | MUNIR, TABISH              | 04201513009                    | 72.00                       | 72.00 B+                  | 36.00 F                  |

Under the Search Results, you would see "Sessional Grade", and "Final Grade" click on "Sessional Grade", or "Final Grade" ,as which you want to lock .

| Menu Search:                                                                                                    | Look Up Select Grade Roster                                                                                                    |   |
|----------------------------------------------------------------------------------------------------|----------------------------------------------------------------------------------------------------|---|
| <ul> <li>&gt; Self Service</li> <li>▷ Learning and Development</li> <li>▷ Campus Personal</li> <li>Information</li> <li>▷ Involvement</li> <li>&gt; Faculty Center</li> </ul> | Term:       1711         Class Nbr:       2345         Grade Roster Type Sequence Nbr:          Grade Roster:          Description:                                                                                                    | • |
| My Schedule     Class Roster     Gradebook     Assignments     Advisor Center     Socreb                                                                                      | Description:     begins with •       Grading Status:     =       Look Up     Clear       Cancel     Basic Lookup                                                                                                    | • |
| <ul> <li>Learning Management<br/>Systems</li> <li>Community Directory<br/>Search</li> <li>Campus Community</li> <li>Curriculum Management</li> <li>Reporting Tools</li> </ul> | Search Results         View All       First I 1-2 of 2 Last         Grade Roster Type Sequence Notionauc netter Description       Grading Status         1       Sessional       Sessional Grade         2       Final       Final Grade       Input |   |

#### This would take to previous page. Now press the "Update" button.

| Search:                                                                                                    | Spring 2017   Regular      | Academic Session   Qu                                                                                                    | uaid-i-Azam University   Uno | dergraduate                   |                            |
|----------------------------------------------------------------------------------------------------|----------------------------|----------------------------------------------------------------------------------------------------|------------------------------|-------------------------------|----------------------------|
| Self Service ▷ Learning and Development ▷ Campus Personal Information                                                           | SPIR 104 - A (             | 2345) change change cha | lass<br>ills (Lecture)       |                               |                            |
| Involvement                                                                                                    | Days and Times             | Room                                                                                                    | Instructor                   | Dates                         |                            |
|                                                                                                    | тва                        | ТВА                                                                                                    | WAJIHA ANWA                  | AR 02/01/2017 -<br>08/07/2017 |                            |
| - <u>Class Roster</u><br>- <u>Gradebook</u>                                                                                     | L                          |                                                                                                    |                              |                               |                            |
| Assignments     Advisor Center                                                                                                  | Go to: <u>Class Gradeb</u> | ook Grade by Assig                                                                                                    | nment <u>Cumulative Grad</u> | es Requirement Designation    | Import Component Grades    |
| <ul> <li>Search         <ul> <li>Learning Management<br/>Systems</li> <li>Community Directory<br/>Search</li> </ul> </li> </ul> |                            |                                                                                                    | 2                            | Select Grade Roster:          | update                     |
| Campus Community                                                                                                    | Name                       | ID FIN                                                                                                    | IAL SESSNL                   | Mid Term Grade / Override     | e Overall Grade / Override |
| <ul> <li>Curriculum Management</li> <li>Reporting Tools</li> <li><u>Change My Password</u></li> </ul>                           | SHAMS, SAFYAN              | 04201513001                                                                                                    | 86.00                        | 86.00 A 🔍 🔍                   | 43.00 F                    |
|                                                                                                    | ABID, HASNAIN              | 04201513002                                                                                                    | 70.00                        | 70.00 в                       | 35.00 F                    |
|                                                                                                    | KAMRAN<br>HAQANI,MUHAMMAD  | 04201513005                                                                                                    | 90.00                        | 90.00 A                       | 45.00 F                    |

#### After click on "update" the scree will appear.click on "OK" Button.

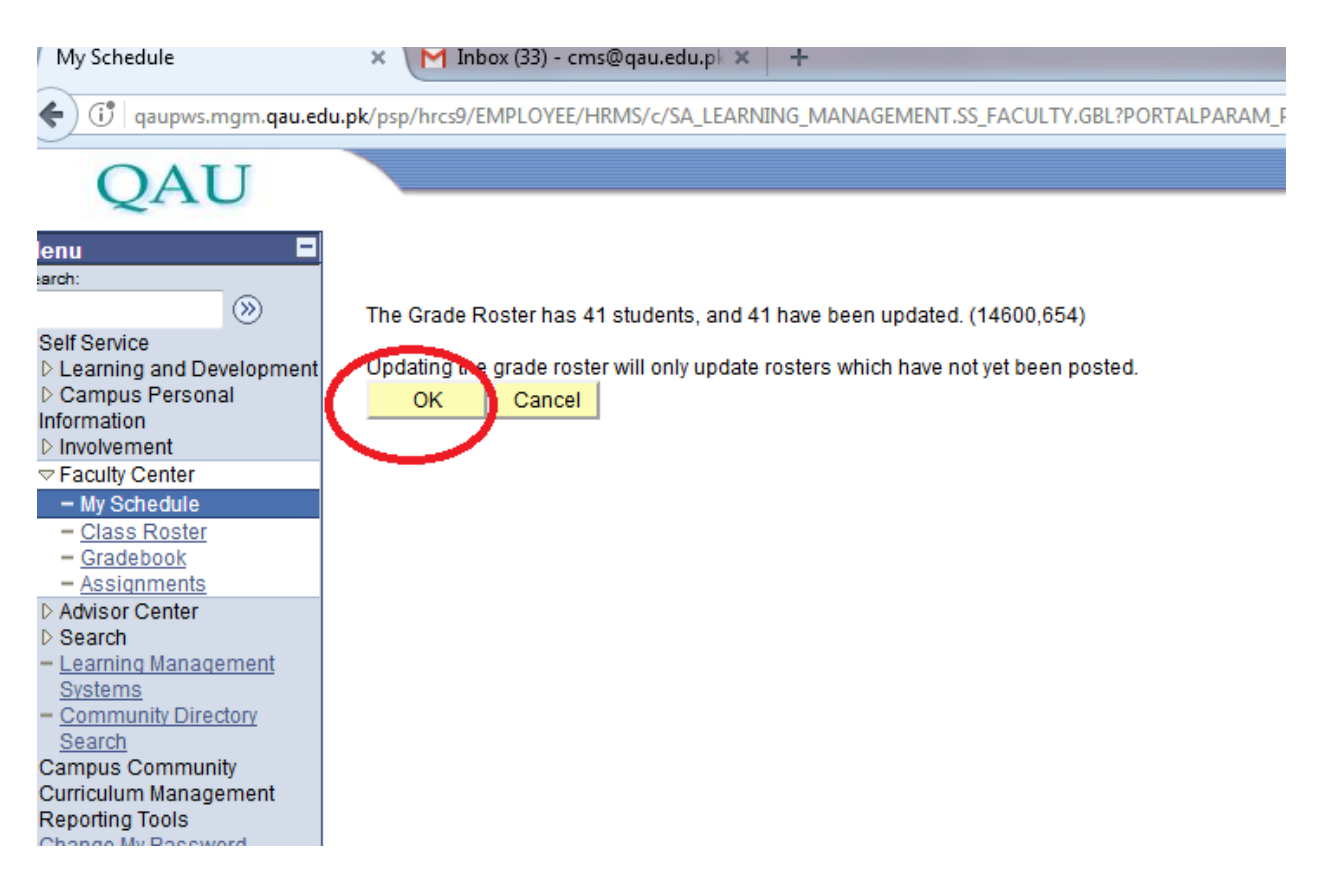

"Update" action will lock the sessional/Final marks. Now go to 1st tab "Class Gradebook".

| My Schedule                                             | × M CMS USER (QAU)         | - cms@qau × +                  |                          |                            |                          |
|---------------------------------------------------------|----------------------------|--------------------------------|--------------------------|----------------------------|--------------------------|
| 🗲 🛈   qaupws.mgm.qau.edu.                               | pk/psp/hrcs9/EMPLOYEE/HR   | MS/c/SA_LEARNING_MANAG         | EMENT.SS_FACULTY.GBL     | PORTALPARAM_PTC            | Q. Search                |
| OAU                                                     |                            |                                |                          |                            |                          |
| 2110                                                    |                            |                                |                          |                            | <u>llome</u>             |
| Menu E<br>earch:                                        | Spring 2017   Regular A    | cademic Session   Quaid-i-/    | zam University   Underg  | raduate                    |                          |
| Self Service                                            |                            | 2245)                          |                          |                            | 7                        |
| Campus Personal<br>Information                          | English IV: Comm           | unication & Writing Skills (Le | cture)                   |                            |                          |
| ▷ Involvement                                           | Days and Times             | Room                           | Instructor               | Dates                      |                          |
| <ul> <li>Faculty Center</li> <li>My Schedule</li> </ul> | TBA                        | TBA                            | WAJIHA ANWAR             | 02/01/2017 -<br>08/07/2017 |                          |
| - <u>Gradebook</u><br>- Assignments                     |                            |                                |                          |                            |                          |
| D Advisor Center                                        | Go to <u>Class Gradebo</u> | Grade by Assignment            | <u>Cumulative Grades</u> | Requirement Designation    | Import Component Grades  |
| - Learning Management<br>Systems                        |                            |                                | Sele                     | ect Grade Roster:          | update                   |
| - Community Directory<br>Search                         |                            |                                | Grad                     | ding Status:               |                          |
| Campus Community<br>Curriculum Management               | Name                       | ID FINAL                       | SESSNL                   | Mid Term Grade / Override  | Overall Grade / Override |
| Reporting Tools<br>Change My Password                   | SHAMS, SAFYAN              | 04201513001 8                  | 6.00                     | 86.00 A                    | 43.00 F                  |
|                                                         | ABID, HASNAIN              | 04201513002                    | 0.00                     | 70.00 B                    | 35.00 F                  |
|                                                         | KAMRAN<br>HAQANI,MUHAMMAD  | 04201513005                    | 0.00                     | 90.00 A                    | 45.00 F                  |
|                                                         | SYED, IBRAHIM              | 04201513006                    | 4.00                     | 74.00 B+                   | 37.00 F                  |
|                                                         | ASTM, NOOR                 | 04201513007 8                  | 16.00                    | 86.00 A                    | 43.00 F                  |
|                                                         | KHAN, AHAD NAWAZ           | 04201513008 8                  | 2.00                     | 82.00 A                    | 41.00 F                  |
|                                                         | MUNIR, TABISH              | 04201513009                    | 2.00                     | 72.00 B+                   | 36.00 F                  |

You will see that sessional/final marks are locked.

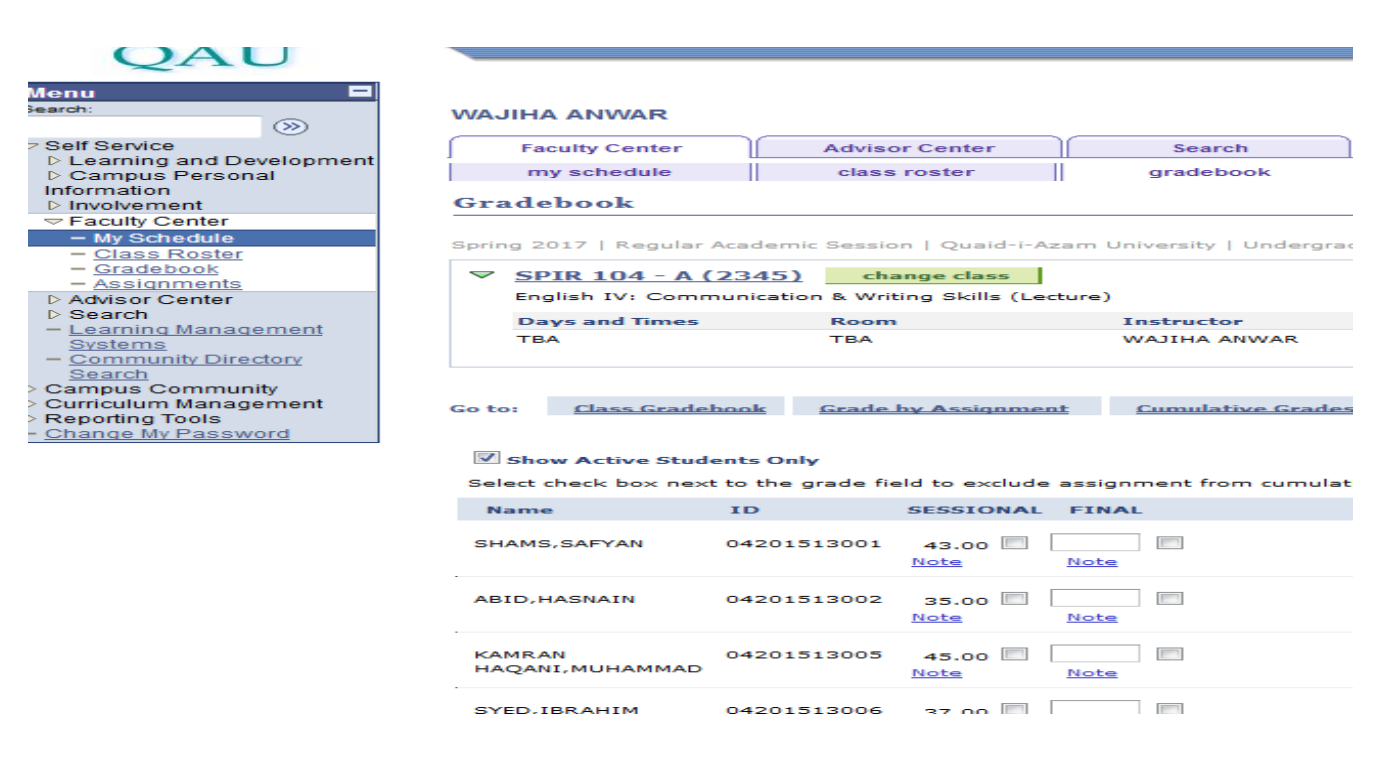

Perform the steps given above for other classes as well.

## **Report Printing**

#### **Sessional Report Printing:**

It is necessary to remember the "Class Nbr" given on the Gradebook page. Following are the steps to print the Sessional report after saving/uploading the Sessional marks:

Go to "Reporting Tools" in the left panel, and click on it.

| ( ij   qaupws.mgm.qau.edu.pk/psp/hrcs9/EMPLOYEE                                                                    | /HRMS/h/?tab=DEFAULT |  |
|----------------------------------------------------------------------------------------------------|----------------------|--|
| QAU                                                                                                    |                      |  |
|                                                                                                    |                      |  |
| Menu                                                                                                    |                      |  |
| Search:                                                                                                    |                      |  |
| <ul> <li>Self Service</li> <li>Campus Community</li> <li>Curriculum Management</li> <li>Reporting Tools</li> </ul> |                      |  |
| - Change my r-assword                                                                                              |                      |  |

#### You will see "Query Report Viewer", click on it.

| (i)   qaupws.mgm.qau.edu                                               | .pk/psp/hrcs9/EMPLOYEE/HRMS/s/WEBLIB_PTPP_SC.HOMEPAGE.Fiel                                     | ldFormula.IScript_AppHP?pt_fname=                     | C <sup>e</sup> Q, Search | ★ 🖻 🛡 🕇                                                                                |
|------------------------------------------------------------------------|------------------------------------------------------------------------------------------------|-------------------------------------------------------|--------------------------|----------------------------------------------------------------------------------------|
| QAU                                                                    |                                                                                                |                                                       | <u>Home</u>              | <u>Sign out</u>                                                                        |
| Menu 🗖<br>Search:                                                      | <u>Main Menu</u> >                                                                             |                                                       |                          |                                                                                        |
| > Self Service                                                         | Reporting Tools                                                                                |                                                       |                          |                                                                                        |
| D Campus Community                                                     | Run, create, and manage queries and nVision reports.                                           | $\left( \right)$                                      |                          |                                                                                        |
| Curriculum Management Reporting Tools XML Publisher Change My Password | Report Definition<br>Define reports by associating Data Sources with layout Template<br>files. | Query Report Viewer<br>No Query-based XVV reports rea | Ltime. View in a window. | XMLP Report Search<br>Locate XML Publisher report output using enhanced s<br>criteria. |

Note: For every Program generate separate reports .

For MSC Sessional report type "sess" For BS Sessional report type "bs" For Mphil Sessional report type "mp" For Phd Sessional report typ "ph"

Then click on "Search" Button

| QAU                                                                                       |                                                                                                    |  |
|-------------------------------------------------------------------------------------------|----------------------------------------------------------------------------------------------------|--|
| Menu Search:                                                                              |                                                                                                    |  |
| <ul> <li>Self Service</li> <li>Campus Community</li> <li>Curriculum Management</li> </ul> | Query Report Viewer<br>Enter any information you have and click Search. Leave fields plank for a list of all values. |  |
| ¬ Reporting Tools                                                                         | *Security by: Report Name - begins with sess                                                                         |  |
| XML Publisher                                                                             |                                                                                                    |  |
| - <u>Report Definition</u>                                                                | Search Alvanced Search                                                                                               |  |
| - Query Report Viewer                                                                     |                                                                                                    |  |
| - XMLP Report Search                                                                      |                                                                                                    |  |
| <ul> <li><u>Change My Password</u></li> </ul>                                             |                                                                                                    |  |

#### Then click on "view Report"

| QAU                                                                                |                                          |                                    |                   |                         |          |         | Home          |   |
|------------------------------------------------------------------------------------|------------------------------------------|------------------------------------|-------------------|-------------------------|----------|---------|---------------|---|
| lenu 🗖<br>earch:                                                                   |                                          |                                    |                   |                         |          |         |               | - |
| Self Service<br>Campus Community<br>Curriculum Management                          | Query Report Vi<br>Enter any information | ewer<br>I you have and click Searc | h. Leave fields t | plank for a list of all | values.  |         | _             |   |
| × XML Publisher <ul> <li>Report Definition</li> <li>Query Report Viewer</li> </ul> | *Search by: Rep<br>Search Advan          | ort Name 👻                         | begins with       | SESS                    |          |         |               |   |
| - <u>XMLP Report Search</u><br>Change My Password                                  | Search Results                           | Show Template Pro                  | mpts              |                         |          |         |               |   |
|                                                                                    | Report Definition                        | Depariation                        | Data Cou          | Customize   Find   \    | /iew All | First L | 1 of 1 🕑 Last |   |
|                                                                                    | SESSIONL RPT                             | Msc Sessional Report               | SESSION           | VAL RPT                 | PDF -    | N       | View Report   |   |

Select Intitute by clicking on  $\mathbb{S}$ 

Select career by clicking Select **PGRD** for all Post Graduate programs and select **UGRD** for Ubder graduade.

Select Term by clicking  $\mathbb{S}$  .then click on the term for which report is requires

Then type class Nbr.and click on OK Button

This will show you the Sessional marks report which can be printed.

| 💽 🛈   qaupws.mgm.qau.edu                                                             | J.pk/psp/hrcs9/EMPLOYEE/HRMS/c/XMLPUBLISHER.PSXPQRYVIEWER.GBL?POF |
|--------------------------------------------------------------------------------------|-------------------------------------------------------------------|
| QAU                                                                                  |                                                                   |
| Menu 🗖<br>Search:                                                                    |                                                                   |
| ▷ Self Service<br>▷ Campus Community<br>▷ Curriculum Management<br>▽ Reporting Tools |                                                                   |
|                                                                                      | Career: PGRD O                                                    |
| - <u>Change My Password</u>                                                          | Class Nbr: 0<br>OK Cancel                                         |

#### **Terminal Report Printing:**

It is necessary to remember the "Class Nbr" given on the Gradebook page. Following are the steps to print the Terminal Report after saving/uploading the Terminal marks:

Go to "Reporting Tools" in the left panel, and click on it.

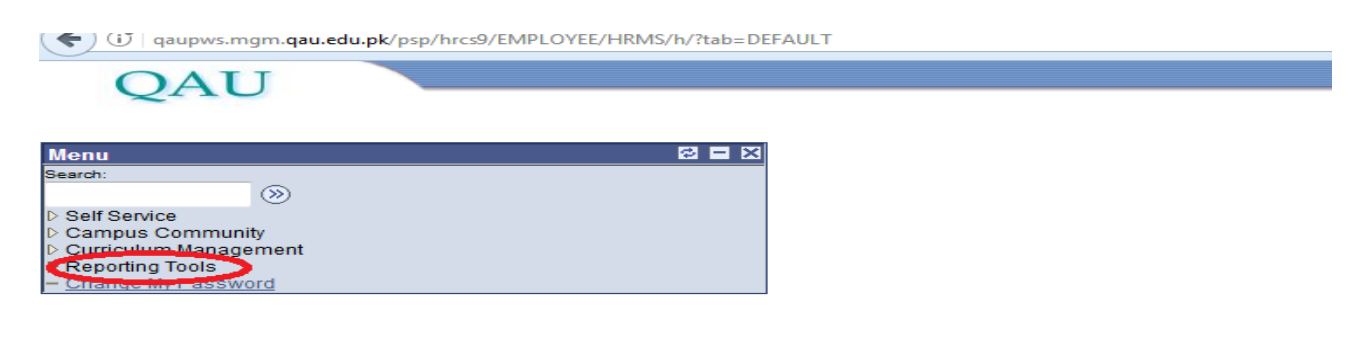

#### You will see "Query Report Viewer", click on it.

| (i) qaupws.mgm.qau.edu                                                                                                    | .pk/psp/hrcs9/EMPLOYEE/HRMS/s/WEBLIB_PTPP_SC.HOMEPAGE.Fiel                                                                                                    | dFormula.IScript_AppHP?pt_fname= | C Q Search                 | 🕇 🖻 🛡 🖡 ·                                                                              |
|----------------------------------------------------------------------------------------------------|----------------------------------------------------------------------------------------------------|----------------------------------|----------------------------|----------------------------------------------------------------------------------------|
| QAU                                                                                                    |                                                                                                    |                                  | Home                       | Sign out                                                                               |
| Menu Search:<br>Search:<br>D Self Service<br>D Campus Community<br>D Curriculum Management<br>Curriculum Management<br>D Curriculum Management<br>D Cutriculum Management<br>Curriculum Management<br>D Cutriculum Management<br>D Cutriculum Management<br>Change My Password | Main Menu >           Reporting Tools           Run, create, and manage queries and nVision reports.           Report Definition           Define reports by associating Data Sources with layout Template files. | Query Report Viewer              | al-time. View in a window. | XMLP Report Search<br>Locate XML Publisher report output using enhanced s<br>criteria. |

At search field enter the report name **"TER"** and click on search button.

You will see the different reports, click on your desired report for BS,MS,M.SC, M.phil, P.hd according to description of reports.

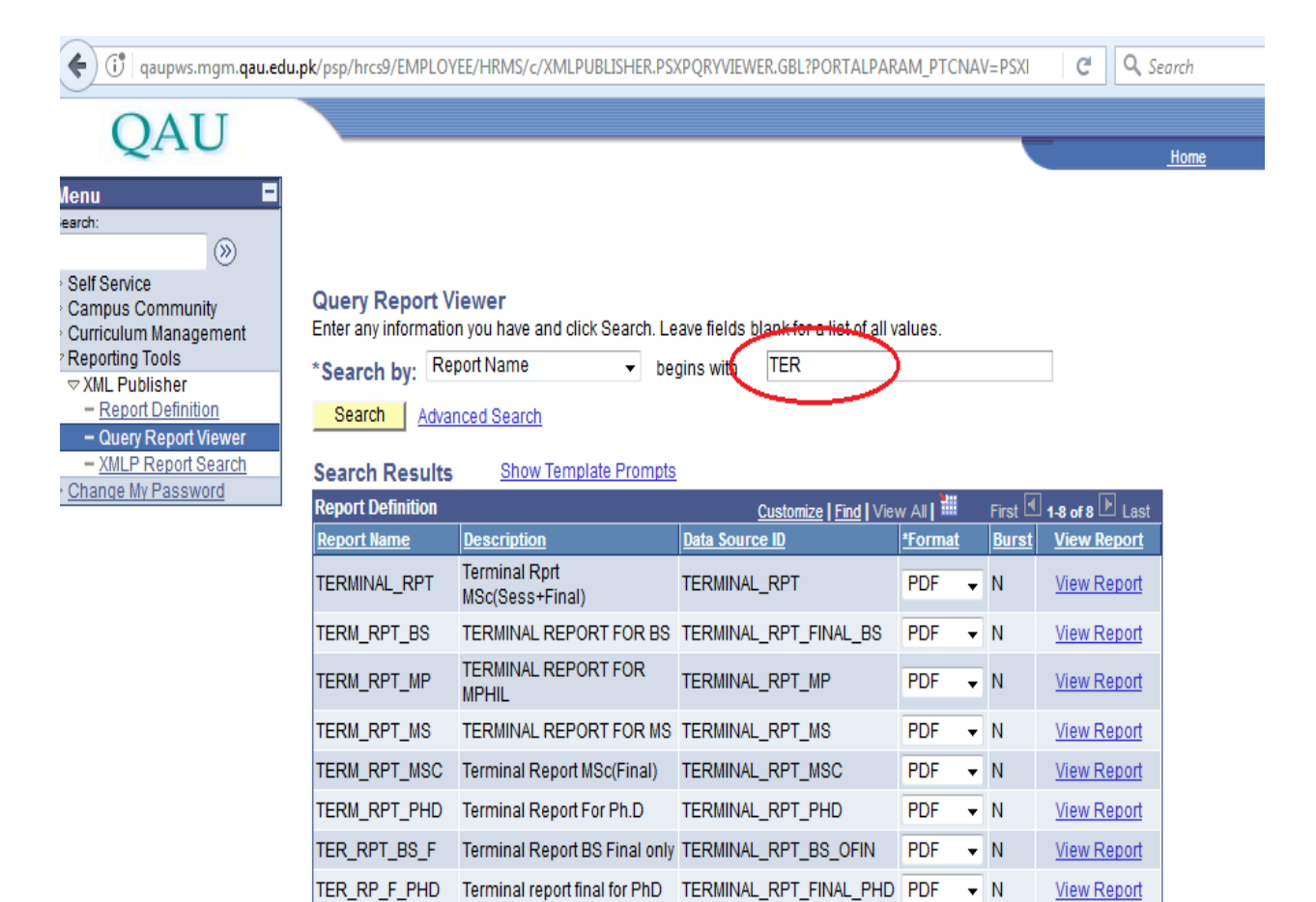

Fill all the fields as filled in sessional Report and presses **OK**, this will show you the Terminal marks report which can be printed.

| QAU                                                                                                    |                           |
|----------------------------------------------------------------------------------------------------|---------------------------|
| Menu  Search: (>)                                                                                                  |                           |
| <ul> <li>Self Service</li> <li>Campus Community</li> <li>Curriculum Management</li> <li>Reporting Tools</li> </ul> |                           |
| <ul> <li>XML Publisher</li> <li>Report Definition</li> <li>Query Report Viewer</li> </ul>                          | Career: PGRD O            |
| - <u>XMLP Report Search</u><br>- <u>Change My Password</u>                                                         | Clace Nbr: 0<br>OK Cancel |